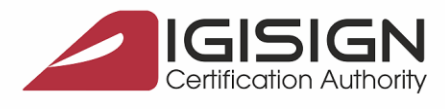

DigiSign S.A.

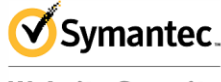

Website Security Gold Partner www.digisign.ro

## Instalare si configurare Semnatura Electronica pentru Microsoft Outlook 2016

Str. Virgil Madgearu nr. 2-6, București, Sector 1, 014135, România Tel: 031 620 2000, Fax: 031 620 2080, office@digisign.

## 1. Configurarea cont e-mail cu semnatura electronica aferenta

**1.1.** Din fereastra principala a clientului de mail selectati **File** ⇒ **Options** :

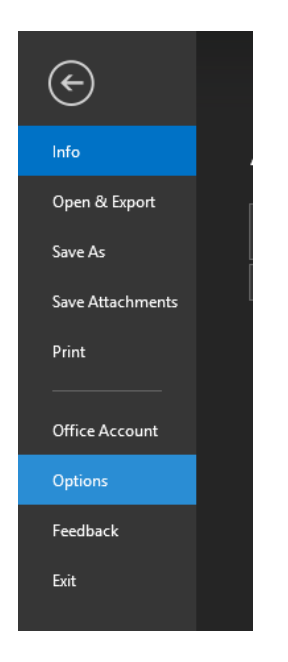

1.2 Alegeti sectiunea Trust Center - Trust Center Settings – E-mail Security – Settings...:

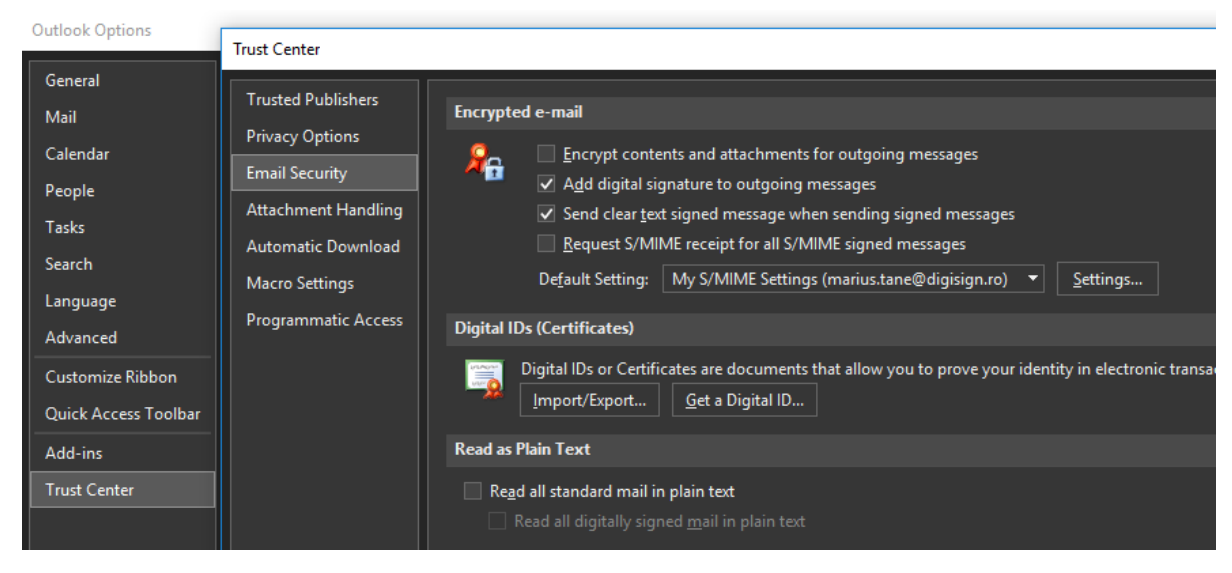

0

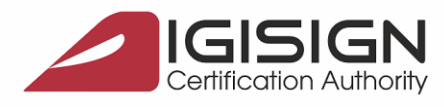

Virail Madaearu nr

**DigiSign S.A.** 

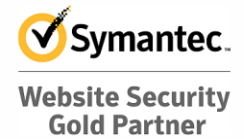

www.digisign.ro

**1.3** Alegeti butonul **Choose** atat pentru functia de semnare cat si pentru functia de criptare. La ambele trebuie sa alegeti certificatul corespunzator (cel ce se identifica cu adresa dumneavoastra de e-mail). Apasati **OK** la finalul fiecarei actiuni:

2-6, Bucuresti, Sector 1, 014135, România Tel: 031 620 2000, Fax: 031 620 2080,

| Change Security Settings                                                                                                    | ×                                      |                                                                                                    |        |
|----------------------------------------------------------------------------------------------------|----------------------------------------|----------------------------------------------------------------------------------------------------|--------|
| Security Setting Preferences<br>Security Settings Name:<br>My S/MIME Settings (marius.tane@digisign.ro)<br>Cryptography Format: S/MIME                                       | <b>↓</b> ✓                             | Windows Security<br>Select a Certificate                                                             | ×      |
| Default Security Setting for this cryptographi                                                                                                    | c message format                       |                                                                                                    |        |
| Default Security Setting for all cryptographic     Security Labels     New I Certificates and Algorithms Signing Certificate: Hash Algorithm: SHA256 Encryption Certificate: | messages<br>Delete<br>Choose<br>Choose | l DigiSign S.A ID #2<br>Issuer: DigiSign Qualified Public CA<br>Valid From: 04.05.2015 to 03.05.2016 |        |
| Encryption Algorithm: AES (256-bit)                                                                                                    | ~                                      | ок                                                                                                   | Cancel |
| Send these certificates with signed messages                                                                                                    |                                        |                                                                                                    |        |
|                                                                                                    | OK Cancel                              |                                                                                                    |        |

## 2. Semnarea mesajelor

**2.1** Din fereastra principala a clientului de mail alegeti tabul/butonul **New Email**:

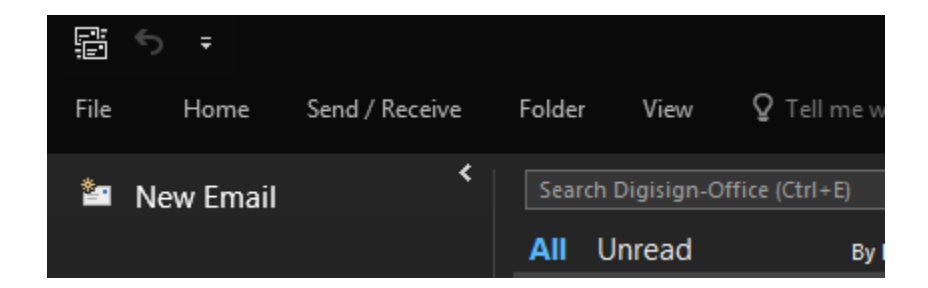

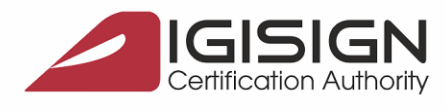

Virail Madaearu nr

DigiSign S.A.

2-6, Bucuresti, Sector 1, 014135, România Tel: 031 620 2000, Fax: 031 620 2080, office@digisign.r

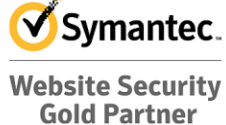

www.digisign.ro

2.2 Accesati butonul Options, selectati Sign si apoi Send:

| H            | <b>১ ৫</b> ↓      | ∳ ∓       |              |             |             | Untitled - Messag                            | je (H      | TML)     |
|--------------|-------------------|-----------|--------------|-------------|-------------|----------------------------------------------|------------|----------|
| File         | Message           | Insert    | Options      | Format Text | Review      | ${f Q}$ Tell me what y                       | ou w       | ant to d |
| Aa<br>Themes | Colors •          | Page      | Bcc g        | Encrypt     | /oting Requ | uest a Delivery Recei<br>uest a Read Receipt | pt         | Save Se  |
|              | Themes            | Sho       | w Fields Pe  | rmission    | Trac        | king                                         | r <u>s</u> | N        |
| ₹            | From <del>v</del> | marius.ta | ane@digisign | .ro         |             |                                              | _          |          |
| Send         | Сс                |           |              |             |             |                                              |            |          |
|              | Subject           |           |              |             |             |                                              |            |          |

2.3 Introduceti parola dispozitivului e-Token pentru operatiunea de semnare si apasati butonul OK:

| Token Logon         | ×                                                                       |
|---------------------|-------------------------------------------------------------------------|
| SafeNet             | SafeNet Authentication Client                                           |
| Enter the Token Pas | sword                                                                   |
| Token Name:         | My Token                                                                |
| Token Password:     | •••••                                                                   |
| This is an unlicer  | Current Language: EN<br>nsed copy for evaluation use only.<br>OK Cancel |